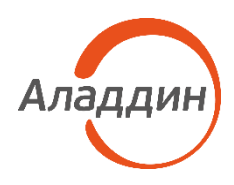

## Aladdin 2FA

Инструкция по обновлению мобильного приложения Aladdin 2FA с версии 1.3.1 до версии 1.3.2

| Версия продукта | 1.3.2      |
|-----------------|------------|
| Статус          | Публичный  |
| Дата            | 08.04.2025 |
| Листов          | 6          |

## Оглавление

| 1.   | О документе                                                     | 3 |
|------|-----------------------------------------------------------------|---|
|      |                                                                 |   |
| 2.   | Инструкция по переводу приложения Aladdin 2FA с версии 1.3.1 на | a |
| веро | сию 1.3.2                                                       | 4 |

### 1. О документе

#### 1.1 Назначение документа

Настоящий документ представляет собой инструкцию по обновлению мобильного приложения Aladdin 2FA Android с версии 1.3.1 до версии 1.3.2.

#### 1.2 На кого ориентирован документ

Документ предназначен для пользователей мобильного приложения Aladdin 2FA.

#### 1.3 Обозначения и сокращения

• Aladdin 2FA – мобильное приложение, представляющее собой генератор одноразовых паролей (ОТР), используемых в качестве второго фактора аутентификации (2FA).

•

# 2. Инструкция по переводу приложения Aladdin 2FA с версии 1.3.1 на версию 1.3.2

Для перевода мобильного приложения Aladdin 2FA с версии 1.3.1 на версию 1.3.2 необходимо выполнить следующие действия:

- 1. Сделать резервную копию аутентификаторов в Aladdin 2FA версии 1.3.1, для этого необходимо:
  - нажать на иконку приложения для его запуска -

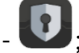

- нажать на кнопку в левом нижнем углу главного экрана, в результате будет открыто меню с настройками;
- нажать кнопку <Создать резервную копию>;
- следовать инструкциям на экране до завершения процесса создания резервной копии;
- 2. Установить приложение Aladdin 2FA версии 1.3.2 из Huawei AppGallery или RuStore, для этого необходимо:
  - зайти в магазин AppGallery или RuStore;
  - найти в поиске приложение Aladdin 2FA;
    - нажать на кнопку «Установить» и дождаться окончания загрузки;
  - в результате иконка приложения 🖤 отобразится на домашнем экране.

После этого на домашнем экране устройства будет два приложения Aladdin 2FA с одинаковыми иконками (см. Рисунок 1)

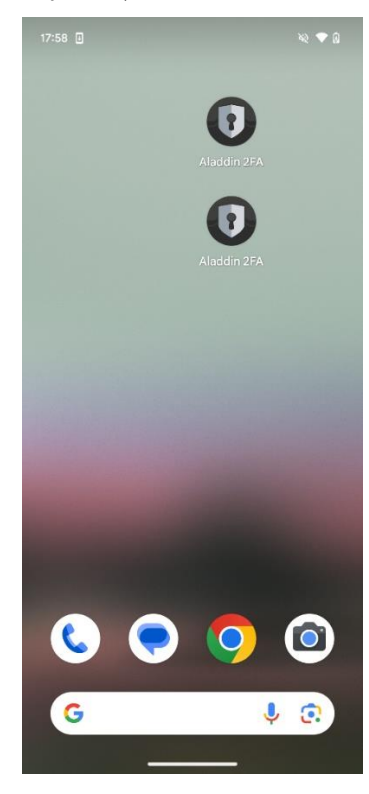

Рисунок 1 – Домашний экран устройства с двумя приложениями Aladdin 2FA

3. Зайти в приложение Aladdin 2FA версии 1.3.2 и восстановить в нём резервную копию, сделанную в пункте 1, для этого необходимо:

АО «Аладдин Р. Д.», 1995—2025 г. версии 1.3.2

N 🕈 🛛

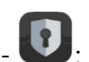

- нажать на иконку приложения версии 1.3.2 для его запуска 🥾
- при первом запуске приложения отобразится уведомление о том, что на устройстве ранее создавались резервные копии (см. Рисунок 2). Нажать кнопку «ДА»;
- далее разрешить доступ к фото и видео на устройстве, если приложение запросит доступ (см. Рисунок 3);
- ввести PIN-код для восстановления данных из резервной копии (PIN-код использовался при создании резервной копии в пункте 1);
- нажать кнопку «Восстановить»;

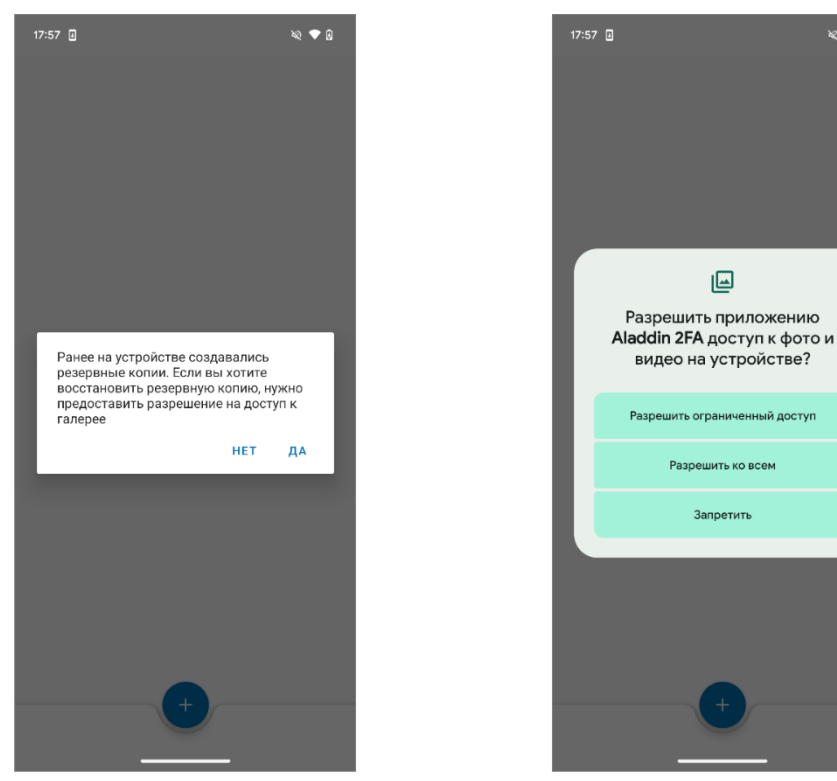

Рисунок 2 - Aladdin 2FA. Уведомление о созданных ранее резервных копиях

Рисунок 3 - Aladdin 2FA. Уведомление о предоставлении доступа к фото и видео

- 4. Проверить PUSH-аутентификацию или аутентификацию с использованием одноразового пароля (OTP) с помощью приложения Aladdin 2FA версии 1.3.2, для этого необходимо:
  - для PUSH-аутентификации:
    - открыть приложение Aladdin 2FA версии 1.3.2;
    - аутентифицироваться с помощь PUSH-аутентификации;
    - нажать кнопку <Принять> 💟 , в приложении Aladdin 2FA, для подтверждения аутентификации. Окно с подтверждением закроется автоматически;
  - для аутентификации с использованием ОТР: для входа на свой ресурс (личный кабинет, почту и т.д.) необходимо ввести одноразовый пароль из приложения Aladdin 2FA версии 1.3.2 (вставить, если он был скопирован) в нужное поле в качестве второго фактора аутентификации;

- 5. После того, как вход с помощью аутентификатора в приложении Aladdin 2FA версии 1.3.2 будет проверен – можно **удалить со смартфона старую версию приложения**, для этого необходимо:
  - нажать и удерживать иконку приложения версии 1.3.1 0;
  - в открывшемся окне нажать кнопку «Удалить»;
  - в результате отобразится уведомление об удалении приложения.

Если в процессе выполнения шагов инструкции возникли вопросы или проблемы, более подробная информация о описанных выше шагах приведена в документе «Aladdin 2FA. Руководство пользователя».